IQ PULSE GP-CEP SETUP AND CONFIGURATION GUIDE

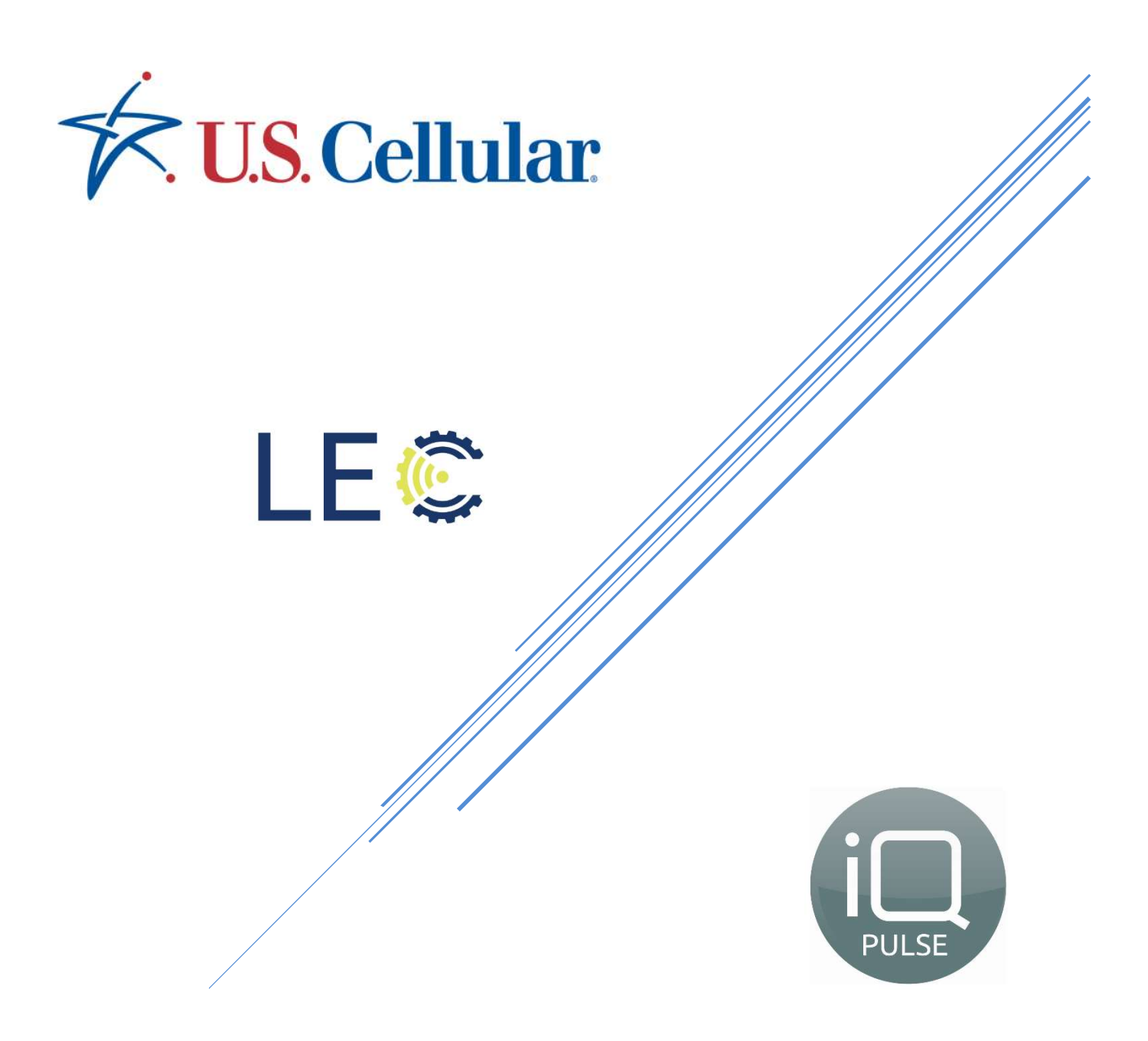

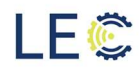

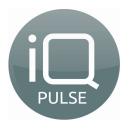

## **TABLE OF CONTENTS**

| SECTION 1.0: OVERVIEW                                | 2   |
|------------------------------------------------------|-----|
| SECTION 1.1: THE APP                                 | . 2 |
| SECTION 1.2: SUPPORT INFORMATION                     | . 2 |
| SECTION 2.0: CONNECTION TO IQ PULSE GP-CEP           | 3   |
| Section 2.1: Activating technician communication     | . 3 |
| Section 2.2: Main Menu                               | . 4 |
| SECTION 2.3: INITIATE CONNECTION FROM APPLICATION    | . 4 |
| SECTION 3.0: COMM TEST (PORTAL)                      | 7   |
| SECTION 4.0: INSTALLATION                            | 9   |
| SECTION 4.1: INSTALLATION INFORMATION                | . 9 |
| SECTION 4.2: ACTIVATION OF IQ PULSE GP-CEP           | . 9 |
| Section 4.3: INSTALLER NAME AND LOCATION INFORMATION | 10  |
| SECTION 4.4: UPDATING TIME ZONE                      | 11  |
| Section 4.5: updating gp-cep apn                     | 11  |
| Section 4.6: Antenna selection                       | 12  |
| Section 4.7: Server update frequency                 | 12  |
| SECTION 4.8: SIM CONFIGURATION                       | 13  |
| Section 4.9: reset                                   | 14  |
| SECTION 5.0: METER CONFIGURATION                     | 15  |
| SECTION 5.1: CURRENT METER INFORMATION               | 15  |
| SECTION 5.2: UPDATE METER                            | 17  |
| SECTION 5.3: REPLACE METER                           | 16  |
| SECTION 5.4: TAKE A PICTURE                          | 18  |
| Section 5.5: update server now                       | 19  |
| SECTION 6.0: ALERTS                                  | 19  |
| SECTION 7.0: ADDITIONAL INFORMATION                  | 20  |
| SECTION 7.1: ADDITIONAL INFORMATION                  | 20  |
| Section 7.2: Meter Pictures                          | 20  |
| SECTION 8.0: METER CONNECTION                        | 21  |
| SECTION 8.1: SPLICING THE WIRES                      | 21  |
| SECTION 8.2: CRIMPING THE WIRES                      | 22  |
| Section 8.3: Using gel enclosure                     | 23  |
| SECTION 9.0: IQ PULSE GP-CEP PIT INSTALLATION        | 24  |
| APPENDIX A: SUPPORTED WATER METERS AND WIRING        | 27  |
| APPENDIX B: TROUBLESHOOTING                          | 32  |

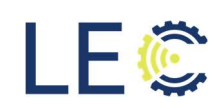

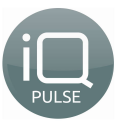

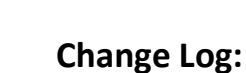

l F 💽

| Date           | Author      | Change                     | Version Number |
|----------------|-------------|----------------------------|----------------|
| April 2019     | Matt Crites | Initial release            | 1.0            |
| July 2019      | Matt Crites | Added Meter Installation,  | 2.0            |
|                |             | Section 8.0                |                |
| September 2019 | Matt Crites | Added Change Log           | 2.5            |
| October 2019   | Matt Crites | Added Pit Installation     | 3.5            |
| November 2019  | Matt Crites | Updated App Photos         | 4.0            |
| October 2020   | Matt Crites | Updated App Photos         | 5.0            |
|                |             | Updated Certified Meters   |                |
| March 2021     | Matt Crites | Updated Certified Meters   | 6.0            |
| April 2021     | Matt Crites | Updated Pit Install Images | 8.0            |
| June 2021      | Matt Crites | Added Troubleshooting, SIM | 9.0            |
|                |             | Configuration and Device   |                |
|                |             | Reset Sections             |                |

## Section 1.0: Overview

#### 1.1: THE APP

The LEC/USCC iQ Sense IIoT Web portal is a water usage collection database in which daily water consumption can be collected and calculated as well as alarming notification mechanisms for detecting slow and fast leaks, high consumption, etc. The data accumulated within the portal is received from a cellular endpoint residing in the field.

The cellular endpoints, known as iQ Pulse GP-CEP (General Purpose Cellular Endpoint), are configured by field technicians using a freely available mobile app for Android. The Android device i.e. cell phone, tablet, etc. utilizes built in Bluetooth to connect and communicate with the cellular endpoint.

The iQ Pulse GP-CEP will be delivered with a SIM card already inserted and ready for activation with the cellular network. This guide will walk a field technician through the steps necessary to successfully connect, communicate, and set up iQ Pulse GP-CEP.

#### **1.2: SUPPORT INFORMATION**

#### Setup Support

For initial install, your US Cellular Wireless Solutions Architect and LEC sales rep will provide onsite training to ensure a full understanding of the device install process. Following that, your team will receive webinar training for the iQ Pulse portal.

#### Post-Purchase Support

Following the install of devices, please utilize your US Cellular sales reps for tier-1 support:

- If you have a device in the field not communicating to the iQ Pulse portal, we will follow troubleshooting steps and advise when the issue appears to be resolved on our end.
  - o If device signal does not improve, an external antennae may need to be sent

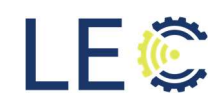

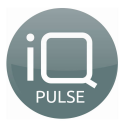

• If you have issues with the iQ Pulse portal, we will engage LEC to troubleshoot as needed and advise when the issue appears to be resolved on our end.

## Section 2.0: Connection to iQ Pulse GP-CEP

Before the iQ Pulse GP-CEP can connect to the app, it must first be activated. To activate the Bluetooth connection, a magnet will be utilized to enable Bluetooth communication between GP-CEP and the configuration app.

#### 2.1: ACTIVATING TECHNICIAN COMMUNICATION

Place a magnet momentarily around the location shown below to initiate the technician communication mode. Once the technician communication mode is successfully activated, a green LED next to the external antenna port on the cap of the endpoint will illuminate.

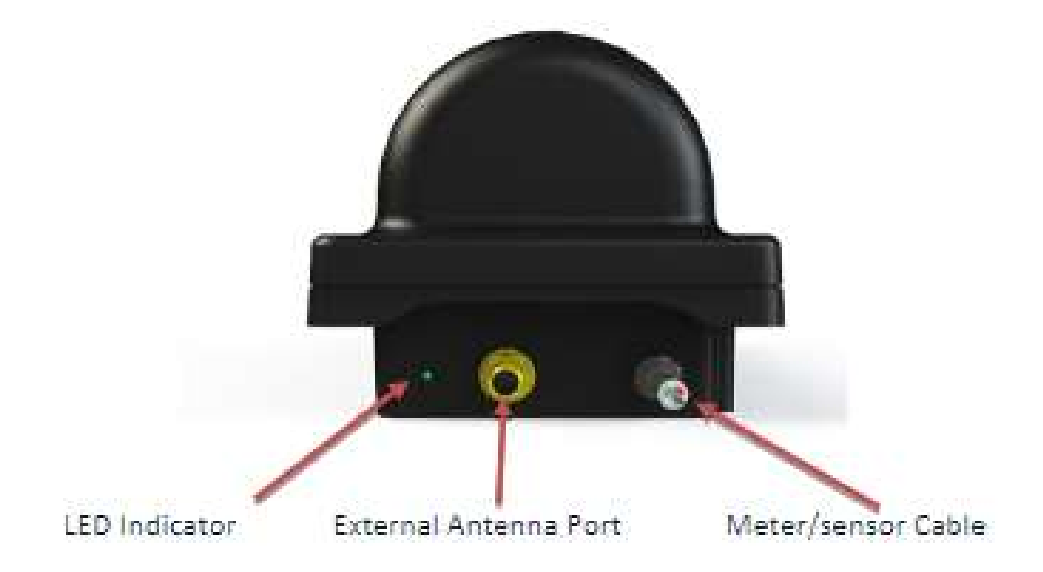

Upon activation of the technician communication mode, the field tech will have approximately 60 seconds to connect iQ Pulse GP-CEP to the app before the endpoint will return to normal operating mode at which time a magnet will need to be applied again to continue with configuration and setup.

With the green LED illuminated, open the iQ Pulse GP-CEP Configuration app on the Android mobile device.

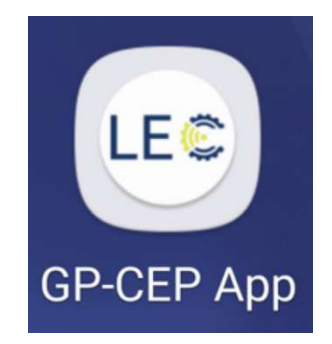

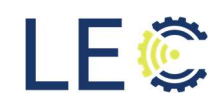

l F 💽

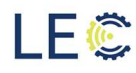

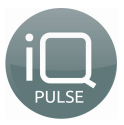

#### 2.2: MAIN MENU

Once the app opens, the field tech will have access to the app's main menu screen. Most of the options will be grayed out until a successful connection is made between the app and iQ Pulse GP-CEP. Once an active connection is achieved, the remaining options will become active. The main menu options are as follows:

| LE©                  |
|----------------------|
| WELCOME              |
| DEVICE:              |
| DEVICE CONNECT (BLE) |
| COMM TEST (PORTAL)   |
| METER CONFIGURATION  |
| INSTALLATION         |
| ALERTS               |
| ADDITIONAL INFO      |
| EXIT                 |
|                      |
|                      |
|                      |
|                      |
|                      |

- Device Connect: Initiate Bluetooth connectivity
- **Comm Test**: Test iQ Pulse communications with the iQ Sense IIoT Portal
- Meter Configuration: Configure iQ Pulse for a specific type of water meter i.e. Badger, Neptune, etc.
- Installation: Enter installation parameters
- Alerts: Display a list of alerts
- Additional Info: Display additional information regarding iQ Pulse and the chosen water meter
- Web Portal: Access the iQ Sense IIoT Web Portal
- Exit: Exit the Configuration App

#### 2.3: INITIATE CONNECTION FROM APPLICATION

Press the "Device Connect (BLE)" button at the top of the main menu to initiate a scan for any technician communication mode enabled cellular endpoint.

| LEC                  |
|----------------------|
| WELCOME              |
| DEVICE:              |
| DEVICE CONNECT (BLE) |
| COMM TEST (PORTAL)   |
| SELECT DEVICE        |
|                      |
| CANCEL               |
| EXIT                 |
|                      |
|                      |
|                      |
|                      |
|                      |

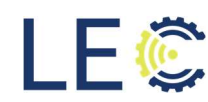

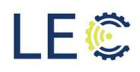

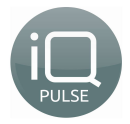

The iQ Pulse GP-CEP's unique identification number will display on the screen. Press the ID number on the screen to begin the connection or cancel to return to the main menu.

| LE©                  |
|----------------------|
| WELCOME              |
| DEVICE:              |
| DEVICE CONNECT (BLE) |
| COMM TEST (PORTAL)   |
|                      |
| SELECT DEVICE        |
| 025.000.000.006      |
| CANCEL               |
|                      |
| EXIT                 |
|                      |
| 1                    |
|                      |
|                      |
|                      |
|                      |
|                      |

Once the ID number is pressed, the display will indicate a connection is in progress.

| LE©                     |
|-------------------------|
| WELCOME                 |
| DEVICE:                 |
| DEVICE CONNECT (BLE)    |
| COMM TEST (PORTAL)      |
| METER CONFIGURATION     |
| Connecting              |
| Cancel                  |
|                         |
| ADDITIONAL INFO         |
| ADDITIONAL INFO<br>EXIT |
| ADDITIONAL INFO         |
| ADDITIONAL INFO         |
| ADDITIONAL INFO         |
| ADDITIONAL INFO         |
| ADDITIONAL INFO         |

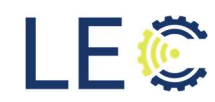

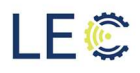

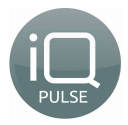

If the app displays the message "NO DEVICE FOUND", check to ensure the green LED on the top of the cellular endpoints cap is still illuminated. If it is not, the GP-CEP has likely returned to normal operating mode and will require reinitializing technician communication mode. See section 2.1.

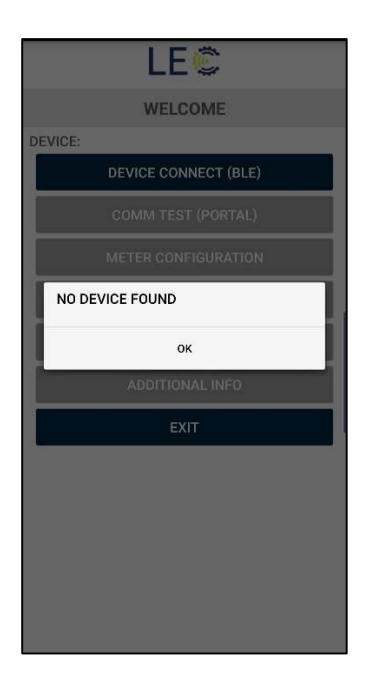

Upon successful connection, the iQ Pulse GP-CEP's green LED will begin to flicker to indicate the Bluetooth communication was completed. The iQ Pulse GP-CEP's unique ID number will be displayed on the app screen above the main menu and the once grayed out menu options should now be active and selectable.

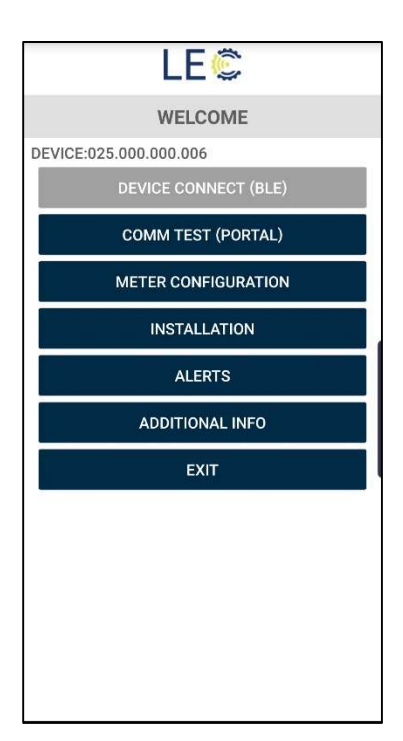

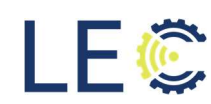

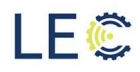

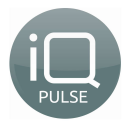

The green LED indicator will remain illuminated as long as there is an active Bluetooth connection. Please note that the iQ Pulse GP-CEP could timeout if the android mobile device goes inactive for an extended period of time which will then require reinitializing a Bluetooth connection.

To ensure proper return to normal operating mode, the field technician should deactivate the connection by clicking **Exit** on the main menu screen. Failing to do so could cause the iQ Pulse GP-CEP to not operate normally and could also negatively impact the battery life.

## Section 3.0: Comm Test (Portal)

The Comm Test is used during initial installation of the iQ Pulse GP-CEP to perform a communication test with the iQ Sense IIoT Web portal. To begin, press the "Comm Test (Portal)" button on the main menu of the android app.

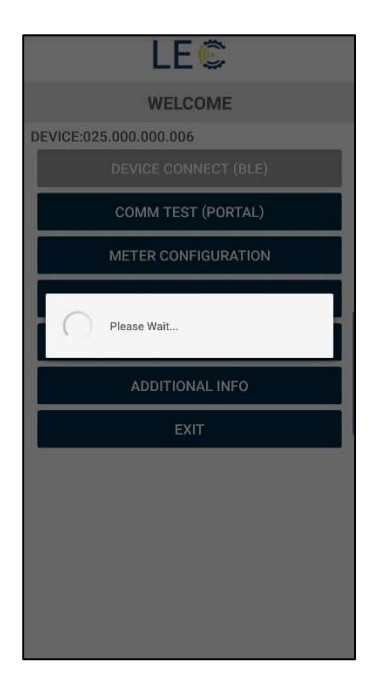

Once the process has begun, it could take upwards of 5 minutes before completing. Upon successful communication between the iQ Pulse GP-CEP and the iQ Pulse IIoT Web portal, the screen will indicate the test has completed and provide the measured signal strength (RSRP) and signal quality (RSRQ). The metrics of each can be found below:

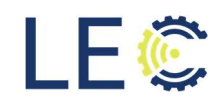

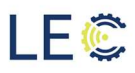

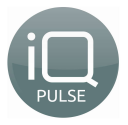

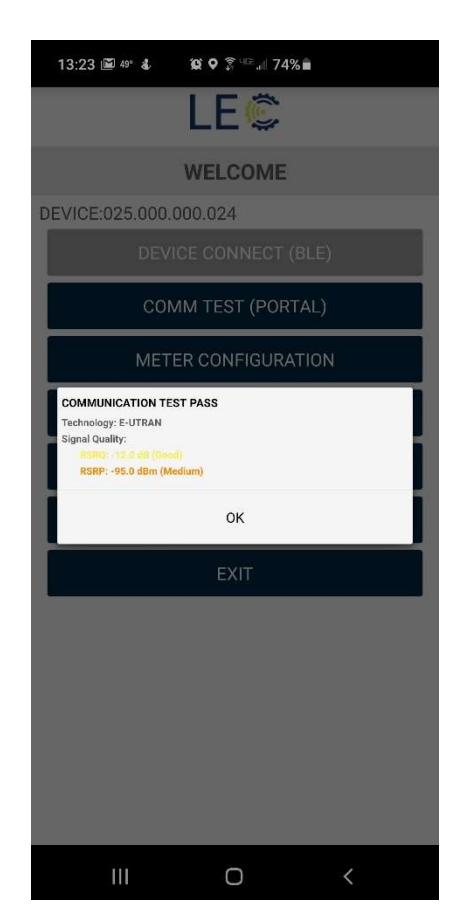

RSRP: Excellent (Green) >= -80 dBm Good (Yellow) -80 dBm to -90 dBm Medium (Orange) -90 dBm to -100 dBm Cell Edge (Red) <= -100 dBm

RSRQ: Excellent (Green) >= -10 Good (Yellow) -10 dB to -15 dB Medium (Orange) -15 dB to -20 dB Cell Edge (Red) <= -20 dB

Press "OK" to return to the Main Menu.

NOTE: There could be times where the Comm Test may fail. This could be due to poor signal that may require the use of an external antenna, which will be covered in the next section or a low battery. It may be necessary to run a Comm Test more than once if the previous test fails.

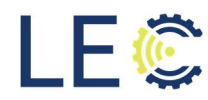

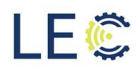

- (C)

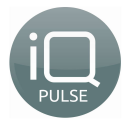

### Section 4.0: Installation

This section will outline the steps necessary to install and activate the iQ Pulse GP-CEP.

#### SECTION 4.1: INSTALLATION INFORMATION

The Installation menu provides the following information:

| IN                                                               | ISTALLATION          |        |
|------------------------------------------------------------------|----------------------|--------|
| INSTALLER NAME:                                                  | Name                 |        |
| INSTALLATION DATE                                                | :07/08/2020 14:48:11 |        |
| INSTALLATION LOCA<br>Latitude: 38.773685<br>Longitude: -90.56076 | TION:<br>58          |        |
| LOCATION DESCRIPT                                                | TION:                |        |
| None                                                             |                      |        |
| TIMEZONE: America/                                               | /Chicago             | UPDATE |
| CLUSTER: 000.000.0                                               | 00.000               |        |
| APN: uscc00000.ente                                              | erprise0.usc-cdp     | UPDATE |
| ANTENNA: INTERNA                                                 | L.                   | UPDATE |
| UPDATE SERVER: 24                                                | HOURS                | UPDATE |
|                                                                  | ACTIVATE             |        |
|                                                                  | DEACTIVATE           |        |
| CIN                                                              | CONFIGURATION        |        |

- Installer Name:
- Installation Date
- GPS Coordinates (Latitude and Longitude)
- Location Description
- Time Zone (Press Update to modify)
- Cluster
- APN (Press Update to modify)
- Antenna Type (Press Update to modify)
- Update Server Frequency (Press Update to modify)

#### SECTION 4.2: ACTIVATION OF IQ PULSE GP-CEP

Press the "ACTIVATE" button near the bottom of the app screen to register the cellular endpoint with the iQ Pulse IIoT Web portal. Activation could take upwards of 5 minutes to complete.

To Activate, select the correct Cluster ID associated with the installation. Please contact an LEC Support or Sales Engineer, if Cluster is unknown.

| Select Cluster  |   |  |
|-----------------|---|--|
| 003.000.000.099 | 0 |  |
| 003.000.001.001 | 0 |  |
| 003.000.001.002 | 0 |  |
| 003.000.001.003 | 0 |  |
| 003.000.001.004 | 0 |  |
| 003.000.001.005 | 0 |  |
| 003.000.001.006 | 0 |  |
| 003.000.001.007 | 0 |  |
| 003.000.001.008 | 0 |  |
| 003.000.001.009 | 0 |  |
| Cancel          |   |  |
| maintenance     |   |  |

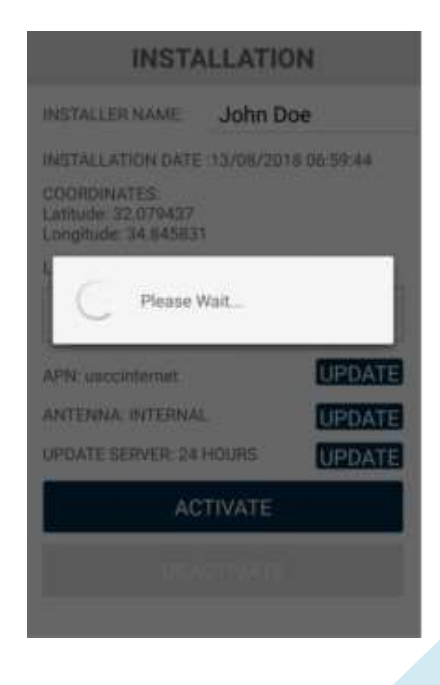

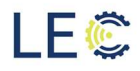

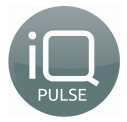

After successful completion, the app screen will display confirmation. Press "OK" to return to the Installation Menu.

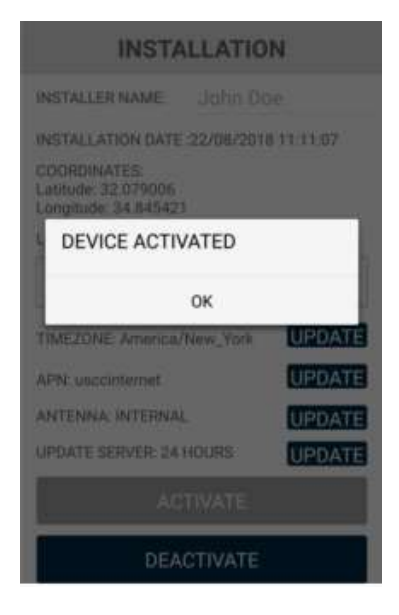

To Deactivate an iQ Pulse GP-CEP, press the "Deactivate" button on the android app. Deactivation will cause the cellular endpoint to cease sending meter data including consumption and alarms to the iQ Pulse IIoT Web portal.

#### SECTION 4.3: INSTALLER NAME AND LOCATION ENTRY

During installation of iQ Pulse GP-CEP, if a field technician chooses, they may enter their names into the Installer name field as well as a description of the location where the meter will be installed such as an address or any other desired location information. These fields are not requirements for installation.

|                                                                  | LE©                  |        |
|------------------------------------------------------------------|----------------------|--------|
| IN                                                               | ISTALLATION          |        |
| INSTALLER NAME:                                                  | Name                 |        |
| INSTALLATION DATE                                                | :07/08/2020 14:48:11 |        |
| INSTALLATION LOCA<br>Latitude: 38.773685<br>Longitude: -90.56076 | TION:<br>8           |        |
| LOCATION DESCRIPT                                                | ION:                 |        |
| None                                                             |                      |        |
| TIMEZONE: America/                                               | Chicago              | UPDATE |
| CLUSTER: 000.000.0                                               | 00.000               |        |
| APN: uscc00000.ente                                              | erprise0.usc-cdp     | UPDATE |
| ANTENNA: INTERNA                                                 | 0                    | UPDATE |
| UPDATE SERVER: 24                                                | HOURS                | UPDATE |
| ACTIVATE                                                         |                      |        |
|                                                                  | DEACTIVATE           |        |
| SIM                                                              | I CONFIGURATION      |        |
|                                                                  | maintenance          |        |

- (

10

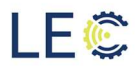

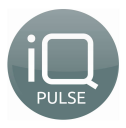

#### SECTION 4.4: UPDATING TIME ZONE

Press the "Update" button next to the current Time Zone on the android app screen to display the list of available time zones. Scroll through the list and select the desired time zone or click the "Search" icon to search for desired time zone. Press "Dismiss" to return to the Installation Information screen without changing the current time zone.

| Select ti  | mezone  |  |
|------------|---------|--|
| 9          |         |  |
| Hong Kong  |         |  |
| Fiji       |         |  |
| Perth      |         |  |
| Brasilia   |         |  |
| Casablanca | з       |  |
| Midway Isl | and     |  |
| Chihuahua  |         |  |
|            | Dismiss |  |

#### SECTION 4.5: UPDATING GP-CEP APN

There may be times when the APN that the iQ Pulse GP-CEP's SIM card uses to connect to the cellular network will need to be changed/updated. These occasions are very rare. Please DO NOT change and/or modify the APN without explicit direction from an LEC support engineer. Doing so could render the smart meter from communicating with the cell network.

To update and/or modify the APN, press the "Update" button next to the current APN. Enter the provided APN and press "OK" to complete or "Cancel" to return to Installation Information screen without making any changes.

| INSTALL                | TION            |
|------------------------|-----------------|
| INSTALLER NAME JO      | hn Doe          |
| INSTALLATION DATE 20/0 | 8/2018 09:33:04 |
| SOORDINATES:           |                 |
| Set APN                |                 |
|                        |                 |
| Cancel                 | Ok 📘            |
| APN: usconservet       | UPDATE          |
| ANTENNA INTERNAL       | UPDATE          |
| UPDATE SERVER: 24 HOUR | S UPDATE        |
| ACTIVA                 | TE              |
| DEACTIV                | ATE             |

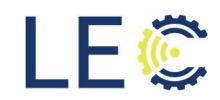

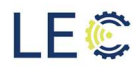

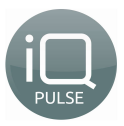

#### SECTION 4.6: ANTENNA SELECTION

Each iQ Pulse Smart Meter comes with an internal antenna for connection to the network. Depending on where it is installed, it might be necessary during installation or at any point during operation, to change the antenna type being used from its internal antenna to an external one.

Should an external antenna be required, unscrew the EMI cap from the SMA connector on top of the iQ Pulse Smart Meter's case and attach the external antenna. On the android app, press the "Update" button next to the current selected antenna choice on the Installation Information screen. Choose the desired antenna type or press Cancel to return to the Installation Information Information screen without making any changes.

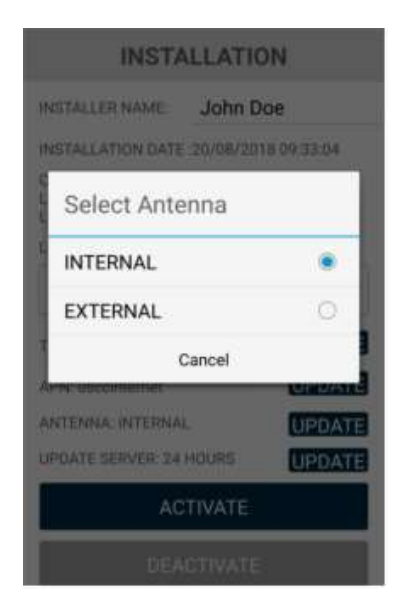

#### SECTION 4.7: SERVER UPDATE FREQUENCY

The Server Update Frequency is the frequency at which the iQ Pulse GP-CEP provides usage updates to the portal. Default is 24 hrs. Please note that changing the frequency will negatively affect the overall battery lifespan and will void the device hardware warranty and thus should not be changed from the default selection

To change the server update frequency, press the "Update" button next to the current Update Server selection on the Installation Information screen. From the menu, choose the desired frequency (in hours). Press Cancel to return to the Installation Information menu screen without making changes.

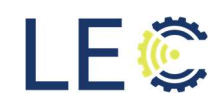

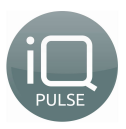

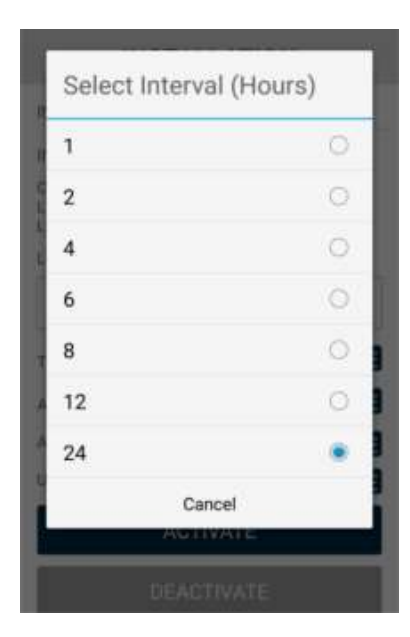

# NOTE: For information on SIM Configuration, please refer to the iQ Pulse Smart Water Meter Installation Guide.

#### SECTION 4.8: SIM CONFIGURATION

This section will outline performing a SIM configuration. This process is necessary to activate a SIM to the cellular network. If this step is not completed, the GP-CEP will not be able to communicate with the network nor activate to the iQ Pulse portal.

To perform a SIM Configuration, click "SIM Configuration". The process will require a password to complete. Enter the following password into the field: **#Lecinc1#** 

| LE©                                                                    |                                                                        |  |  |  |
|------------------------------------------------------------------------|------------------------------------------------------------------------|--|--|--|
| INSTALLATION                                                           |                                                                        |  |  |  |
| INSTALLER NAME: Name                                                   |                                                                        |  |  |  |
| INSTALLATION DATE :06/25/2021 09:52:                                   | 59                                                                     |  |  |  |
| INSTALLATION LOCATION:<br>Latitude: 38.773628<br>Longitude: -90.560867 | INSTALLATION LOCATION:<br>Latitude: 38.773628<br>Longitude: -90.560867 |  |  |  |
| LOCATION DESCRIPTION:                                                  |                                                                        |  |  |  |
| Enter Password                                                         |                                                                        |  |  |  |
| #Lecinc1#                                                              |                                                                        |  |  |  |
| A Cancel                                                               | Ok                                                                     |  |  |  |
| UPDATE SERVER: 2 HOURS                                                 | UPDATE                                                                 |  |  |  |
| ACTIVATE                                                               |                                                                        |  |  |  |
| DEACTIVATE                                                             |                                                                        |  |  |  |
| SIM CONFIGURATION                                                      |                                                                        |  |  |  |
| MAINTENANCE                                                            |                                                                        |  |  |  |

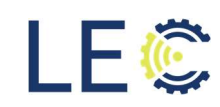

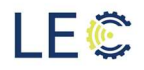

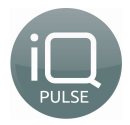

The configuration will then begin. The process could take upwards of 5 min to complete.

| LE©                                                                    |  |  |  |  |
|------------------------------------------------------------------------|--|--|--|--|
| INSTALLATION                                                           |  |  |  |  |
| INSTALLER NAME: Name                                                   |  |  |  |  |
| INSTALLATION DATE :06/25/2021 09:52:59                                 |  |  |  |  |
| INSTALLATION LOCATION:<br>Latitude: 38.773628<br>Longitude: -90.560867 |  |  |  |  |
| LOCATION DESCRIPTION:                                                  |  |  |  |  |
| None                                                                   |  |  |  |  |
| C Please Wait                                                          |  |  |  |  |
| APN: uscc05135.enterprise3.usc-cdp UPDATE                              |  |  |  |  |
| ANTENNA: INTERNAL UPDATE                                               |  |  |  |  |
| UPDATE SERVER: 2 HOURS UPDATE                                          |  |  |  |  |
| ACTIVATE                                                               |  |  |  |  |
| DEACTIVATE                                                             |  |  |  |  |
| SIM CONFIGURATION                                                      |  |  |  |  |
| MAINTENANCE                                                            |  |  |  |  |

Once complete, the SIM is now activated with the cellular network. Click OK to return to the Installation page

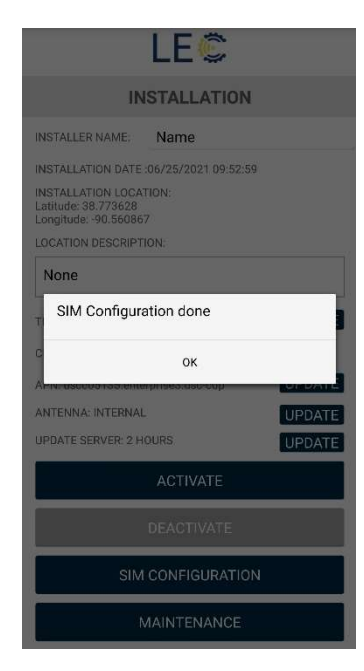

#### SECTION 4.9: DEVICE RESET

There may be times were a reboot of an endpoint is necessary to clear any communications issues. The only way to reboot an endpoint is through the technician's app.

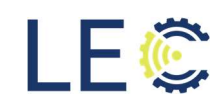

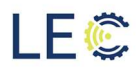

![](_page_15_Picture_2.jpeg)

To perform a reboot, scroll to the bottom of the Installation page. Click the "Device Reset" button. To reboot an endpoint, a password will be required. Enter the following into the password field: **#Lecinc1#** 

| LE©                                                                 |      |
|---------------------------------------------------------------------|------|
| INSTALLATION                                                        |      |
| STALLATION DATE :06/25/2021 09:52:59                                |      |
| ISTALLATION LOCATION:<br>atitude: 38.773628<br>ongitude: -90.560867 |      |
| OCATION DESCRIPTION:                                                |      |
| None                                                                |      |
| IMEZONE: America/Chicago                                            | DATE |
| LUSTER: 003.000.001.002                                             |      |
| PN: uscc05135.enterprise3.usc-cdp                                   | DATE |
| NTENNA: INTERNAL                                                    | DATE |
| DATE SERVER: 2 HOURS                                                | DATE |
| ACTIVATE                                                            |      |
| DEACTIVATE                                                          |      |
| SIM CONFIGURATION                                                   |      |
| MAINTENANCE                                                         |      |
| DEVICE RESET                                                        |      |

The endpoint will now reboot and connection to the app will be lost. To get reconnected to the app, Bluetooth communication will need to be reactivated.

## Section 5.0: Meter Configuration

This section is a walkthrough of how to select the supported water meter. For instructions on how to wire the iQ Pulse GP-CEP to a supported water meter, please see section 9.0.

#### SECTION 5.1: CURRENT METER INFORMATION

The Meter Configuration screen will display the following information:

![](_page_15_Picture_10.jpeg)

E ( )

- Meter Model
- Meter ID
- Flow to Pulse Ratio/Decimal Location (depending on meter chosen)
- Reading

![](_page_16_Picture_0.jpeg)

![](_page_16_Picture_2.jpeg)

NOTE: For Pulse Output meters, Update will be active. Press on "Update" to manually enter the current meter reading. This button will be grayed out for all other meters. After pressing "Update", enter the current meter reading into the field and press "OK" or "Cancel" to return to the Meter Configuration screen without making any changes.

| METER CONF           | IGURATION      |
|----------------------|----------------|
| METER MODEL: MASTER  | METER (Polise) |
| METER ID. 1234507090 |                |
| 81                   | ion            |
| Cancel               | Ok             |
| IN HALFAND           | WIELESS        |
| TAKE A P             | ICTURE         |
|                      |                |
|                      |                |

Press "REFRESH" to refresh the currently known meter information.

#### SECTION 5.2: UPDATE METER

To update the currently selected water meter, press the "Update Meter" button. A list of the currently supported meters will be listed. Select the desired Meter from the list or press "Cancel" to return to the Meter Configuration Screen without making changes.

After choosing the desired meter, the recommended choices for Units and decimal placement will be shown. It is recommended to not alter these settings however, if it is necessary, the below menus will be displayed for choosing the desired units of measurement after pressing Edit on the Confirmation screen.

Select the units of measurement or press "Cancel" to return to the Meter Configuration Screen without making changes.

| ŀ |                                             |   |
|---|---------------------------------------------|---|
| l | Badger HR-E LCD (GAL)                       | 0 |
| ľ | Badegr E-Series U/S 5/8x3/4 (GAL)           | 0 |
|   | Badger ADE (CF)                             |   |
|   | Neptune ProCoder T-10 5/8 (CF)              |   |
| l | Sensus TouchRead 5/8 (CF)                   | 0 |
|   | Sensus iPERL 5/8x3/4 (GAL)                  |   |
|   | Sensus iPERL 5/8x3/4 (CF)                   | 0 |
| l | Diehl HYDRUS Ultrasonic Type 173<br>5/8x3/4 |   |
| l | ZPM NITRO I Model PMN 5/8 (GAL)             | 0 |
|   | ZPM NITRO I Model PMN 1 (GAL)               |   |
|   | Kamstrup flow IQ 2100 5/8 (GAL)             | 0 |
|   | Master Meter                                | ۲ |
| I | Badger RTR                                  | 0 |

![](_page_16_Picture_11.jpeg)

![](_page_16_Picture_12.jpeg)

![](_page_17_Picture_0.jpeg)

![](_page_17_Picture_2.jpeg)

Depending on which meter was selected, encoder or pulse, the next screen will be different based on that selection. For encoder, select the decimal location and for pulse meters, select the appropriate ratio. Or press "Cancel" to return to the Meter Configuration Screen without making changes.

| (1000.)  |   |
|----------|---|
|          | 0 |
| (100.)   | 0 |
| (10.)    | 0 |
| (1.)     | 0 |
| (0.1)    | 0 |
| (0.01)   | 0 |
| (0.001)  | 0 |
| (0.0001) | 0 |

| 1:1     | 0  |
|---------|----|
| 1:10    | 0  |
| 1:100   |    |
| 1:1000  | 0  |
| 1:10000 | 0  |
| Cance   | L. |

Encoder Meter Screen

Pulse Meter Screen

Upon successful connection, the iQ Pulse GP-CEP will display the meter ID and current meter reading from the encoder/pulse connection.

| LE©                                                                                                    |
|----------------------------------------------------------------------------------------------------|
| METER CONFIGURATION                                                                                                    |
| METER MODEL: Badger HR-E Mode I25 67250-001 5/8, 3/4<br>METER ID: 18002004<br>DECIMAL LOCATION: (0.1)<br>READING: 8044.9 UPDATE REFRESH |
| UPDATE METER                                                                                                    |
| UPDATE SERVER NOW                                                                                                    |
| REPLACE METER                                                                                                    |
| TAKE A PICTURE                                                                                                    |
|                                                                                                    |
|                                                                                                    |
|                                                                                                    |

![](_page_17_Picture_10.jpeg)

![](_page_18_Picture_0.jpeg)

![](_page_18_Picture_2.jpeg)

#### SECTION 5.3: REPLACE METER

To replace a water meter, press the "Replace Meter" button. Enter the old meter ID number and the old meter reading at time of replacement. The new meter ID and meter reading are automatically populated by the iQ Pulse GP-CEP from the new meter. Once done, press "OK" to save the Replace Meter information or press Cancel to discard entries and return to the Meter Configuration screen.

| LD METER READING: 12345678 | OLD METER ID        | 345678   |
|----------------------------|---------------------|----------|
| IEW METER ID: 0037413564   | OLD METER READING:  | 12345678 |
| EW METED DEADIN/2- 01      | NEW METER ID: 00374 | 13564    |
| EW METER READING. OF       | NEW METER READING   | : 81     |
| OK CANCEL                  | ок                  | CANCEL   |

The android app allows for taking a picture of the meter at time of installation. In order for the app to be able to take a picture, it will require Allow permissions for the mobile device's camera. This step is not a requirement for operation and maybe skipped, if desired.

To take a picture of the meter, press the "Take a Picture" button on the Meter Configuration Screen. The first time the Take a Picture function is selected, permission will be requested to allow the App to take pictures. Press on Allow to grant permission or press "Deny" to deny permission.

![](_page_18_Picture_8.jpeg)

![](_page_18_Picture_9.jpeg)

![](_page_19_Picture_0.jpeg)

![](_page_19_Picture_2.jpeg)

The camera function on the mobile device will activate. Snap a picture of the meter. Once the picture is taken, the image can be approved by pressing "OK" or rejected by pressing "Retry". Once approved, the picture will be saved to the mobile device's storage and the app will return to the Meter Configuration screen.

![](_page_19_Picture_4.jpeg)

#### SECTION 5.5: UPDATE SERVER NOW

The Update Server Now function will update the iQ Sense IIoT portal immediately. To update the iQ Sense IIoT Web Portal, press the "Update Server Now" button on the Meter Configuration screen.

## Section 6.0: Alerts

To display any currently open alerts, press the "Alerts" button on the Main Menu screen. All alerts will be labeled with a green OK, indicating no alarms detected, or a red Error, indicating an alarm is active. Press "OK" to return to the Main Menu screen.

![](_page_19_Picture_9.jpeg)

![](_page_19_Picture_10.jpeg)

![](_page_20_Picture_0.jpeg)

- F (C)

![](_page_20_Picture_2.jpeg)

## Section 7.0: Additional Information

#### SECTION 7.1: ADDITIONAL INFORMATION

The additional information function provides specific information relating to iQ Pulse GP-CEP. From this menu, information such as current software and hardware versions, RSSI, SIM ID, and battery status, etc. After pressing the "Additional Information" button, the following information is displayed:

| EP ID: 025.000.000.164<br>MET 356052105465802<br>CDI: 89015809000232548631<br>MSI: 311580712033390<br>MET: 40.0 dB<br>MET: 40.0 dB<br>MET: 4                                                                                                    | EP ID: 025.000.000.164<br>MEI: 356052105465802<br>Coll: 89015809000232548631<br>MEI: 3115807120333900<br>mrg:-10.0.d8<br>mrp:-103.0.d8m<br>MrtWORK STATUS. REGISTERED, ROAMING<br>COESE TECHNOLOGY: FLITTAIN<br>SELL INFORMATION:MCC 310, NNC 260,<br>TATTERY: 3.65<br>METTERY: 3.65<br>EP MAWLFACTURING DATE: 01/01/2000 00:00:00<br>EP TIME: 10/20/2020 13:42:01<br>REFRESH                                                                                                    |              | ADDITIONAL INFO                    |
|----------------------------------------------------------------------------------------------------|----------------------------------------------------------------------------------------------------|--------------|------------------------------------|
| MEI: 356027105465802<br>GOL: 89015809000232548631<br>MSI: 311580712033390<br>mg: -103.0 dB<br>mg: -103.0 dB<br>mg: -103.0 dBm<br>KEWOOR STATUS: REGISTERED, ROAMING<br>KCCESS TECHNOLOGY: FULTRAIN<br>MELLINFORMATION MCC 310, MNC 260,<br>IATTERY: 3.65 V<br>KEP MANUFACTURING DATE: 01/01/2000 00:00:00<br>KEP MANUFACTURING DATE: 01/01/2000 00:00:00<br>KEP MANUFACTURING DATE: 01/01/2000 00:00<br>KEP MANUFACTURING DATE: 01/01/2000 00<br>KEP MANUFACTURING DATE: 00<br>KEP MANUFACTURING DATE: 00<br>KEP                                                                                                    | MEI: 356052105465802<br>CCID: 89015809000232548631<br>MSI: 311580712033590<br>urg:-10.0.08<br>urg:-10.3.048m<br>urg:-103.048m<br>urg:-103.048m<br>urg:-103.048m<br>urg:-10.56<br>EVENDMATION:MCC 310, NNC 260,<br>IATTERY: 3.65<br>URG: 10/20/2020 13:42.01<br>REFRESH<br>METERS PICTURES                                                                                                    | CEP ID: 025. | .000.000.164                       |
| CIDI: 9011509000232548631<br>MSI: 311580712033590<br>MSI: 311580712033590<br>MSI: 103.0 dBm<br>MSI: 103.0 dBm<br>MSI: 103.0 dBm<br>MSI: 104.0 dBm<br>MSI: 104.0 dB | CCID: 8041500900022548631<br>MSI: 311580712033500<br>MSI: 311580712033500<br>MSI: 311580712033500<br>MSI: 311580712033500<br>MSI: 31158071203500<br>MSI: 31158071203500<br>MSI: 3115871200<br>MSI: 3115871200<br>MSI: 31158710000000000000000000000000000000000                             | MEI: 35605   | 2105465802                         |
| MSI: 311580712033590<br>strg: -10.0.dB<br>strg: -10.0.dB<br>strg: -10.0.dBm<br>LETWORK STATUS: REGISTERED, ROAMING<br>LCCESS TECHNOLOGY: E-UTRAN<br>LELI NFORMATION:MCC 310, MNC 260,<br>LATTER?: 3.65 V<br>LEP MANUFACTURING DATE: 01/01/2000 00:00:00<br>LEP MANUFACTURING DATE: 01/01/2000 00:00:00<br>LEP TIME: 10/20/2020 13:42:01<br>REFRESH                                                                                                    | MSI: 31186712033590<br>Hrg: -10.0. dB<br>Hrg: -10.0. dB<br>HCTWORK STATUS: REGISTERED, ROAMING<br>LCCESS TECHNOLOGY: E-LITAN<br>SCILLINFORMATION.MCC 310, MNC 260,<br>HATTERY: 3.65 V<br>E2P MANUFACTURING DATE: 01/01/2000 00:00:00<br>E2P MIV VERSION: 0.0<br>E2P TIME: 10/20/2020 13:42:01<br>REFRESH<br>METERS PICTURES                                                                                                    | CCID: 8901!  | 5809000232548631                   |
| urg: -10.0 dB<br>srp: -103.0 dBm<br>srp: -103.0 dBm<br>srp: -10                                                                                                    | Ing -10.0 dB<br>arp: -103.0 dBm<br>srp: -103.0 dBm<br>s | MSI: 31158   | 0712033590                         |
| upp: 1102.0 dBm   HETWORK STATUS: REGISTERED, ROAMING<br>(CCESS TECHNOLOGY: E-UTRAN   SELL INFORMATION:MCC 310, MNC 260,   LATTERY: 3.65 V   BM MAUFACTURING DATE: 01/01/2000 00:00:00   EP MAVUFACTURING DATE: 01/01/2000 00:00:00   EP MAVUFACTURING DATE: 01/01/2000 00:00:00   EP HAVUFACTURING DATE: 01/01/2000 00:00:00   EP HW VERSION: 1.0.56   EP HW VERSION: 0.0   REFRESH                                                                                                    | arg:-10.20 dBm<br>VETWORK STATUS: REGISTERED, ROAMING<br>VETWORK STATUS: REGISTERED, ROAMING<br>VETWORK STATUS: REGISTERED, ROAMING<br>SELL INFORMATION MC 2010, INC 260,<br>INTERY: 3.65 V<br>SEP MANUFACTURING DATE: 01/01/2000 00.00.00<br>SEP STV VERSION: 0.0<br>SEP HW VERSION: 0.0<br>REFRESH<br>METERS PICTURES                                                                                                    | srq: -10.0 d | B                                  |
| IETWORK STATUS: REGISTERED, ROAMING<br>ICCESS TECHNOLOGY: E-UTRAN<br>E-LI INFORMATION.MCC 310, MNC 260,<br>IATTERY: 3.65 V<br>EP MANUFACTURING DATE: 01/01/2000 00:00:00<br>EP MANUFACTURING DATE: 01/01/2000 00:00:00<br>EP TIME: 10/20/2020 13:42:01<br>REFRESH                                                                                                    | VETWORK STATUS REGISTERED, ROAMING<br>NaCESS TECHNOLOGY: EUTRAN<br>ELLINFORMATION.MCC 310, MNC 260,<br>MATTERY: 3.65 V<br>SEP MANUFACTURING DATE: 01/01/2000 00:00:00<br>SEP SW VERSION: 0.0<br>EP TIME: 10/20/2020 13:42:01<br>REFRESH<br>METERS PICTURES                                                                                                    | srp: -103.0  | dBm                                |
| ICCESS TECHNOLOGY: ELITRAN<br>SELL INFORMATION.MCC 310, MNC 260,<br>TATTEN? 3.65 /<br>EP MANUFACTURING DATE: 01/01/2000 00:00:00<br>EP MIV VERSION: 0.0<br>EP TIME: 10/20/2020 13:42:01<br>REFRESH                                                                                                    | ICCESS TECHNOLOGY: ELITRAN<br>OELL INFORMATION.MCC 310, NNC 260,<br>IATTERY: 3.65<br>EPP MANUFACTURING DATE: 01/01/2000 00:00:00<br>EPP NV VERSION: 1.0.56<br>EPP HW VERSION: 0.0<br>EPP HW VERSION: 0.0<br>EPP HW VERSION: 0.0<br>REFRESH<br>METERS PICTURES                                                                                                    | NETWORK S    | TATUS: REGISTERED, ROAMING         |
| ELL INFORMATION:MCC 310, MNC 260,<br>ATTERY: 3.65 V<br>EP MANUFACTURING DATE: 01/01/2000 00:00:00<br>EP SW VERSION; 1.0.56<br>EP HW VERSION: 0.0<br>IEP TIME: 10/20/2020 13:42:01<br>REFRESH                                                                                                    | ELL INFORMATION:MCC 310, NNC 260,<br>IATTERY: 3.65 V<br>SEP MANUFACTURING DATE: 01/01/2000 00:00:00<br>SEP SW VERSION: 1.0.56<br>SEP HW VERSION: 0.0<br>WETTIME: 10/20/2020 13:42:01<br>REFRESH<br>METERS PICTURES                                                                                                    | ACCESS TEC   | CHNOLOGY: E-UTRAN                  |
| ATTER: 3.65 V<br>EP MANUFACTURING DATE: 01/01/2000 00:00:00<br>EP MV VERSION: 1.0.56<br>EP HW VERSION: 0.0<br>EP TIME: 10/20/2020 13:42:01<br>REFRESH                                                                                                    | ATTERY: 3.65 V<br>SEP MANUFACTURING DATE: 01/01/2000 00:00:00<br>SEP MV VERSION: 10.056<br>SEP HV VERSION: 0.0<br>SEP TIME: 10/20/2020 13:42:01<br>REFRESH<br>METERS PICTURES                                                                                                    | CELL INFOR   | MATION:MCC 310, MNC 260,           |
| EP MANUFACTURING DATE: 01/01/2000 00:00:00<br>EP SW VERSION: 1.0.56<br>EP HW VERSION: 0.0<br>EP TIME: 10/20/2020 13:42.01<br>REFRESH                                                                                                    | EP MANUFACTURING DATE: 01/01/2000 00:00:00<br>EP SW VERSION: 1.0.56<br>EP HW VERSION: 0.0<br>EP TIME: 10/20/2020 13:42:01<br>REFRESH<br>METERS PICTURES                                                                                                    | BATTERY: 3.  | 65 V                               |
| EP SW VERSION: 1.0.56<br>EP HW VERSION: 0.0<br>EP TIME: 10/20/2020 13:42:01<br>REFRESH                                                                                                    | EP SW VERSION: 1.0.56<br>EP HW VERSION: 0.0<br>EP TIME: 10/20/2020 13:42:01<br>REFRESH<br>METERS PICTURES                                                                                                    | CEP MANUE    | ACTURING DATE: 01/01/2000 00:00:00 |
| EP HW VERSION 0.0<br>EP TIME: 10/20/2020 13:42:01<br>REFRESH                                                                                                    | EP HW VERSION 0.0<br>EP TIME: 10/20/2020 13:42:01<br>REFRESH<br>METERS PICTURES                                                                                                    | CEP SW VEF   | ISION: 1.0.56                      |
| EP TIME: 10/20/2020 13:42:01<br>REFRESH                                                                                                    | EP TIME: 10/20/2020 13:42:01<br>REFRESH<br>METERS PICTURES                                                                                                    | CEP HW VEF   | RSION: 0.0                         |
| REFRESH                                                                                                    | REFRESH<br>METERS PICTURES                                                                                                    | CEP TIME: 1  | 0/20/2020 13:42:01                 |
|                                                                                                    | METERS PICTURES                                                                                                    |              | REFRESH                            |
| METERS PICTURES                                                                                                    |                                                                                                    |              | METERS PICTURES                    |
|                                                                                                    |                                                                                                    |              |                                    |

- **CEP ID**: Unique Identification number of iQ Pulse Smart Meter
- IMEI: Cellular Modem ID
- ICCID: SIM ID
- IMSI: Operator information
- RSRQ: LTE Signal Quality
- RSRP: LTE Signal Strength
- Network Status: Registered or not, Roaming or Home network
- Access Technology: Type of access (e.g. 4G)
- Cell Information: MCC, MNC
- Battery: Battery status
- CEP Manufacturing Date: Date device was manufactured
- CEP SW Version: Software version number
- **CEP HW Version**: GP-CEP hardware version number
- CEP TIME: Detected time and date of endpoint

#### SECTION 7.2: METER PICTURES

This function will display pictures of various meters that the smart meter device supports. The pictures displayed are not those that were taken during meter installation in Section 6.4. The pictures provided are stock photos of supported water meters. To view the pictures, press the "Meter Pictures" button on the Additional Info screen. Choose meter from the list by pressing on the name of meter.

| Select Meter Type<br>Badger HR-E LCD (Encoder)<br>Badger ADE (Encoder)<br>NEPTUNE ProCoder<br>(Encoder) | 0 |
|----------------------------------------------------------------------------------------------------|---|
| Badger HR-E LCD (Encoder)<br>Badger ADE (Encoder)<br>NEPTUNE ProCoder<br>(Encoder)                      | 0 |
| Badger ADE (Encoder)<br>NEPTUNE ProCoder<br>(Encoder)                                                   | 0 |
| NEPTUNE ProCoder<br>(Encoder)                                                                           |   |
|                                                                                                    | 0 |
| MASTER METER (Pulse)                                                                                    | 0 |
| Cancel                                                                                                  |   |
| REFRESH                                                                                                 |   |

![](_page_20_Picture_24.jpeg)

![](_page_21_Picture_0.jpeg)

![](_page_21_Picture_2.jpeg)

## **Section 8.0: Meter Connection**

This section will outline how to physically wire a supported water meter to the iQ Pulse GP-CEP. A GP-CEP field installation kit is available from LEC.

The GP-CEP Field Installation Kit will provide the following:

| Quantity | Description |
|----------|-------------|
|----------|-------------|

- 1 Gel Enclosure
- 2 Zip Ties, if needed
- 3 Two Wire Gel Connectors

#### Additional Recommended Tools:

- Crimping Pliers for gel connectors
- Wire Stripper
- Wire Cutters

![](_page_21_Picture_14.jpeg)

NOTE: The recommended crimping tool is Jonard Tools Connector Crimping Pliers (p/n JIC-891). Customer supplied tools may also be used. Please ensure the proper crimping pliers are used to avoid damage to the gel connectors.

The currently list of supported meters can be found in Appendix A. The below procedures will walkthrough how to connect using either a supported meter with 2 wires or 3 wires.

#### SECTION 8.1: SPLICING THE WIRES

1. Using the wire stripper tool, strip off approximately 1 ½ inches of the outer insulation of the wire on the water meter. Use caution when removing as to not damage the internal signal wires within.

![](_page_21_Picture_19.jpeg)

2. Remove the outer foil that surrounds the inner signal wires and discard. Be sure to inspect the inner signal wires to ensure there is not any damage to the insulation which could result in a short.

![](_page_21_Picture_21.jpeg)

![](_page_21_Picture_22.jpeg)

![](_page_22_Picture_0.jpeg)

![](_page_22_Picture_2.jpeg)

3. Remove the shield drain wire using wire cutters from the water meter as it will not be used. If using a two-wire meter, the green signal wire can be cut flush with the outer insulation sleeve as it is also not needed.

![](_page_22_Picture_4.jpeg)

Exposed Drain Wire

Drain Wire Removed

#### NOTE: Do not strip any insulation from the inner signal wires.

#### SECTION 8.2: CRIMPING WIRES TO CONNECTORS

1. Connect each wire from the smart meter and the water meter using the three (3) gel connectors included, one for each pair of wires. Please refer to appendix B for appropriate wiring.

Make certain each wire is fully inserted into the gel connector and both wires can been seen through the crimp bar to the tip of the connector.

![](_page_22_Picture_12.jpeg)

2. With the signal wires properly inserted into the gel connectors, using a crimping tool, crimp the wires, plunging the amber connector head into the wires. Be sure not to over-crimp the gel connector.

![](_page_22_Picture_14.jpeg)

![](_page_22_Picture_15.jpeg)

3. Inspect the wires inside the gel connector to ensure they are properly seated inside.

![](_page_22_Picture_17.jpeg)

![](_page_22_Picture_18.jpeg)

22

![](_page_23_Picture_0.jpeg)

![](_page_23_Picture_2.jpeg)

4. Repeat the previous steps for the remaining wires.

![](_page_23_Figure_4.jpeg)

#### SECTION 8.3: USING GEL ENCLOSURE

1. Using the two (2) zip ties, secure the wire from the smart meter and the water together. Trim excess cable from the zip tie with wire cutters.

![](_page_23_Figure_7.jpeg)

2. Open the lid of the gel enclosure and insert the wire assembly inside.

![](_page_23_Figure_9.jpeg)

3. Close the lid of the gel enclosure securely, ensuring each set of signal cables are exiting their own point of the enclosure.

![](_page_23_Picture_11.jpeg)

![](_page_24_Picture_0.jpeg)

![](_page_24_Picture_2.jpeg)

4. After all the connections are complete, test the connection using the smart meter app. Refer to section 5.2. If the connections are successful, the meter ID will display on the screen.

| METER CONFIGURATION                                                                                                    |          |
|----------------------------------------------------------------------------------------------------|----------|
| METER MODEL: Badger HR-E LCD (Encoder)<br>METER ID: 018310668<br>DECIMAL LOCATION: (0.01)<br>READING: 343.22<br>UPDATE REFRESH | Meter ID |
| UPDATE METER                                                                                                    |          |
| UPDATE SERVER NOW                                                                                                    |          |
| REPLACE METER                                                                                                    |          |
| TAKE A PICTURE                                                                                                    |          |
|                                                                                                    |          |
|                                                                                                    |          |
|                                                                                                    |          |
|                                                                                                    |          |

If the meter reads, Meter ERROR, check the wire connections.

5. Ensure the Meter ID and Reading both match what the connected register is displaying.

## Section 9.0: iQ Pulse GP-CEP Pit Installation

Each iQ Pulse GP-CEP meter will come with a bracket for ease of installation in outdoor water pits or indoors along a wall. In addition to the mounting bracket, an ¾" schedule 40 PVC stem cut to the necessary depth is needed for the desired pit depth will also be needed for installation.

Endpoint installation will require the following:

- Rubber mallet, for pit installations
- PVC Pipe 15-18" long (x 3) that is 3/4" wide, for pit installation
- PVC Cutters
- Screwdrivers
- 1 ¾ in drill bit, for external antenna pit installs

NOTE: The Mounting bracket is provided in the field installation kit or can be ordered separately. Please contact your WSA or BASE for ordering.

1. Using the rubber mallet, secure the PVC saddle stem in the ground either inside or outside of the water pit.

![](_page_24_Picture_17.jpeg)

![](_page_25_Picture_0.jpeg)

![](_page_25_Picture_2.jpeg)

- 2. Screw the mounting bracket to the underside of the iQ Pulse GP-CEP device.
- 3. Once secured, place mounting bracket on top of stem.

![](_page_25_Picture_5.jpeg)

- 4. Connect the wires to the water meter if that has not yet been done during a previous step.
- 5. If needed, drill a hole into the pit lid using a 1 ¾ in bit.

![](_page_25_Picture_8.jpeg)

6. Insert the external antenna into the pit lid and secure with provided nut

![](_page_25_Picture_10.jpeg)

![](_page_25_Picture_11.jpeg)

![](_page_26_Picture_0.jpeg)

![](_page_26_Picture_2.jpeg)

7. Remove the metal cap from the antenna port on the iQ Pulse endpoing and secure connect the antenna wire to the port. DO NOT OVERTIGHTEN.

![](_page_26_Picture_4.jpeg)

8. Once all steps have been completed, secure the pit lid back into place.

![](_page_26_Picture_6.jpeg)

![](_page_26_Picture_7.jpeg)

![](_page_27_Picture_0.jpeg)

![](_page_27_Picture_2.jpeg)

## Appendix A: Supported Water Meters and Endpoint Wiring

| Pulse N         | Pulse Meters:                 |                  |              |             |            |           |           |
|-----------------|-------------------------------|------------------|--------------|-------------|------------|-----------|-----------|
| Mako            | Model                         | Pogistor Disturo | Motor Sizo   | Measurement | Pulse      | Wiring Co | olor Code |
| IVIANE          | WOder                         | Register Ficture | Weter Size   | Units       | Resolution | G         | W         |
| Master<br>Meter | BL FAM<br>with Reed<br>Switch |                  | 5/8"         | Gallons     | 1:10       | BLK       | RED       |
| Badger          | RTR Model<br>25               |                  | 5/8" x 3/4 " | Gallons     | 1:1        | BLK       | RED       |

| Encode | r Meters:                |                  |                                 |                                                                         |                                                                           |       |         |      |
|--------|--------------------------|------------------|---------------------------------|-------------------------------------------------------------------------|---------------------------------------------------------------------------|-------|---------|------|
| Maka   | Madal                    | Pagistor Distura | Meter                           | Measurement                                                             | AMP Factor                                                                | Wirin | g Color | Code |
| маке   | woder                    | Register Picture | Size                            | Units                                                                   | AIVIR Factor                                                              | G     | С       | D    |
| Badger | HR-E High<br>Res.        |                  | 5/8 – 1"                        | Gallons<br>Cubic Feet                                                   | 0.1<br>0.01                                                               | BLK   | RED     | GRN  |
|        | (mechanical<br>register) | á                | 1 ½ - 4"                        | Gallons<br>Cubic Feet                                                   | 1<br>0.1                                                                  |       |         |      |
|        |                          |                  | 6 – 10"                         | Gallons<br>Cubic Feet                                                   | 10<br>1                                                                   |       |         |      |
| Badger | HR-E LCD                 |                  |                                 |                                                                         | 9 Digit Resolution Wiring C                                               |       | g Color | Code |
|        |                          | CT - 2           |                                 |                                                                         | (6 Digit resolution)                                                      | G     | С       | D    |
|        |                          |                  | 5/8 - 1"<br>1 ½ - 4"<br>6 - 10" | Gallons<br>Cubic Feet<br>Gallons<br>Cubic Feet<br>Gallons<br>Cubic Feet | 0.01 (10)<br>0.001 (1)<br>0.1 (100)<br>0.01 (10)<br>1 (1000)<br>0.1 (100) | BLK   | RED     | GRN  |

![](_page_27_Picture_6.jpeg)

![](_page_28_Picture_0.jpeg)

![](_page_28_Picture_2.jpeg)

| Encode  | r Meters Co       | nt:                                                                                                    |               |                       |                                          |       |         |      |
|---------|-------------------|----------------------------------------------------------------------------------------------------|---------------|-----------------------|------------------------------------------|-------|---------|------|
| Make    | Model             | Register Picture                                                                                                    | Meter<br>Size | Measurement<br>Units  | Pulse<br>Resolution                      | Wirin | g Color | Code |
| Badger  | HR E-Series       |                                                                                                    |               |                       | 9 Digit Resolution                       |       |         |      |
|         |                   | 10320701<br>Indus Mail<br>Internet Internet<br>Internet<br>I | 5/8 – 1"      | Gallons<br>Cubic Feet | 0.01<br>0.001                            | BLK   | RED     | GRN  |
|         |                   | E-SERIES <sup>-</sup> Ultrasonic                                                                                                    | 1 ½ - 4"      | Gallons<br>Cubic Feet | 0.1<br>0.01                              | _     |         |      |
|         |                   | HR Mark                                                                                                    |               |                       |                                          |       |         |      |
| Badger  | ADE               | Gallons                                                                                                    |               |                       | 6 dial Resolution<br>(5 dial resolution) | G     | С       | D    |
|         |                   |                                                                                                    | 5/8 – 1"      | Gallons<br>Cubic Feet | 10 (100)<br>1 (10)                       | BLK   | RED     | GRN  |
|         |                   | Cubic Feet                                                                                                    | 1 ½ - 4"      | Gallons<br>Cubic Feet | 100 (1000)<br>10 (100)                   |       |         |      |
|         |                   |                                                                                                    | 6 – 10"       | Gallons<br>Cubic Feet | 1000 (10000)<br>100 (100)                | -     |         |      |
| Neptune | ProCoder T-<br>10 | Gallons                                                                                                    |               |                       | 6-digit<br>resolution                    | GRN   | BLK     | RED  |
|         |                   |                                                                                                    | 5/8 x 1       | Gallons<br>Cubic Feet | 10<br>1                                  |       |         |      |
|         |                   | Cubic Feet                                                                                                    |               |                       |                                          |       |         |      |

![](_page_28_Picture_4.jpeg)

![](_page_29_Picture_0.jpeg)

![](_page_29_Picture_2.jpeg)

| Encoder | Meters Con | it:                                                                                                    |               |                       |                     |       |         |      |
|---------|------------|----------------------------------------------------------------------------------------------------|---------------|-----------------------|---------------------|-------|---------|------|
| Make    | Model      | Register Picture                                                                                                    | Meter<br>Size | Measurement<br>Units  | Pulse<br>Resolution | Wirin | g Color | Code |
| Neptune | E-Coder    |                                                                                                    |               |                       | 6 Digit Resolution  | G     | C       | D    |
|         |            | A Contraction of the second                                                                                                    | 5/8 – 1"      | Gallons<br>Cubic Feet | 10<br>TBD           | GRN   | BLK     | RED  |
|         |            |                                                                                                    |               |                       |                     |       |         |      |
| Sensus  | ICE-PMM    | LUC PER CUEC PER CUEC                                                                                                    | 5/8 -1"       | Cubic Feet            | 100                 | BLK   | RED     | GRN  |
| Sensus  | TouchRead  | Senses<br>Senses<br>Demonstration<br>Constration<br>Co | 5/8 x 1"      | Cubic Feet            | 100                 | BLK   | RED     | GRN  |
| Sensus  | iPerl      |                                                                                                    |               |                       | 8-digit resolution  | BLK   | RED     | GRN  |
|         |            | Landon 1830                                                                                                    | 5/8 x 1"      | Gallons<br>Cubic Feet | 0.1<br>0.01         |       |         |      |
|         |            |                                                                                                    | 1 ½ x 4"      | Gallons<br>Cubic Feet | 1<br>0.1            |       |         |      |
|         |            |                                                                                                    | 6 – 10″       | Gallons<br>Cubic Feet | 10<br>1             |       |         |      |

![](_page_29_Picture_4.jpeg)

![](_page_30_Picture_0.jpeg)

![](_page_30_Picture_2.jpeg)

| Encoder  | Encoder Meters Cont:          |                                                     |                                                         |                       |                     |          |         |          |
|----------|-------------------------------|-----------------------------------------------------|---------------------------------------------------------|-----------------------|---------------------|----------|---------|----------|
| Make     | Model                         | Register Picture                                    | Meter Size                                              | Measuremen<br>t Units | Pulse<br>Resolution | Wirin    | g Color | Code     |
| Sensus   | SRII/aS<br>accuSTREA<br>M     |                                                     | 5/8 – 1"                                                | Gallons<br>Cubic Feet | TBD<br>TBD          | G<br>BLK | CRED    | D<br>GRN |
| Sensus   | OMNI<br>C2<br>[T2, R2, F2]    | AMR DD,DD4<br>GAL x 1000<br>11/2" or 2"<br>Patented | C2: 1½ -2"<br>R2: 1½ - 2"<br>T2: 1½ -10"<br>F2: 4"- 10" | Gallons<br>Cubic Feet | 1000<br>100         | BLK      | RED     | GRN      |
| Zenner   | ZPM NITRO<br>I Model<br>PMN   |                                                     | 5/8 x 1"                                                | Gallons               | 10                  | BLK      | RED     | GRN      |
| Kamstrup | flowIQ2100<br>(new –<br>2021) |                                                     | 5/8" x 3/4 "                                            | Gallons               | 9 Digit Resolution  | BLK      | RED     | GRN      |

![](_page_30_Picture_4.jpeg)

![](_page_31_Picture_0.jpeg)

![](_page_31_Picture_2.jpeg)

| Encoder  | Meters Cont  | ::                    |                 |             |                    |        |         |      |
|----------|--------------|-----------------------|-----------------|-------------|--------------------|--------|---------|------|
| Maka     | Madal        | Desister Disture      | Meter           | Measurement | Pulse              |        |         |      |
| IVIAKE   | Model        | Register Picture      | Size            | Units       | Resolution         | Wiring | g Color | Code |
| Kamstrup | flowIQ2100   |                       |                 |             | 4 Digit Resolution |        |         |      |
|          | (old – 2019) |                       |                 |             |                    | G      | С       | D    |
|          |              |                       | 5/8″ v          | Gallons     | 1000               | WHT    | BLK     | RED  |
|          |              |                       | 3/4 "           | Galions     | 1000               |        |         |      |
| DIFHI    |              |                       |                 |             | 8-digit resolution |        |         |      |
| DILITE   | Ultrasonic   | HADHDRY & Pattern and |                 |             |                    | BLK    | RED     | GRN  |
|          | Туре 173     | E 0914 3271           | 5/8" x<br>3 /4" | Gallons     | 0.1                |        |         |      |
| Master   | Octave       |                       |                 |             |                    | BLK    | RED     | GRN  |
| Meter    |              |                       | 2" – 12"        | Gallons     | TBD                |        |         |      |

![](_page_31_Picture_4.jpeg)

![](_page_32_Picture_0.jpeg)

![](_page_32_Picture_2.jpeg)

## **Appendix B: Troubleshooting**

This section will walk through some common issues that can be found when setting up and/or using the iQ Pulse GP-CEP endpoint.

PROBLEM: Can't connect endpoint to technician's app

|   | SELECT DEVICE |
|---|---------------|
|   |               |
| Ĺ | CANCEL        |
| ľ | EVIT          |

SOLUTIONS:

- The Bluetooth connection may not be active. Check the top of the endpoint to ensure the green LED is on. If not, please refer to section 2.1 Activating Technician Communication for more information.
- If the Bluetooth connection still will not connect, the battery may be dead, or Bluetooth sensor may be malfunctioning. Contact Support for RMA

**PROBLEM**: Device Not Connected: App navigation works but cannot make any changes.

| None          |                     |         |
|---------------|---------------------|---------|
| DEVICE N      | OT CONNECTED        |         |
| С             | ок                  |         |
| Almausucuonaa | enterprisea.usc-cup | CONDATE |
|               | RNAI                | LIDDATE |

#### SOLUTION:

• The app is no longer connected to the endpoint. Reactivate the Bluetooth communication to regain connection. Refer to section 2.1: Activating Technician Communication for more information.

PROBLEM: Communication Test Failed: Running a Comm Test displays "unknown" message

| COMMUNICAT | ION TEST FAILED |  |
|------------|-----------------|--|
| UNKNOWN    |                 |  |
|            |                 |  |
|            | OK              |  |

#### SOLUTIONS:

- Endpoint may be in a poor coverage area. Move endpoint to a known good coverage area.
- Connect an external antenna, if available. Refer to section 4.6 Antenna Selection for more information.
- SIM card may not be active. Run a SIM configuration to ensure the SIM card is active with the cellular network. Refer to section 4.8: SIM Configuration for more information.

![](_page_32_Picture_20.jpeg)

![](_page_33_Picture_0.jpeg)

![](_page_33_Picture_2.jpeg)

• SIM card may not being read by the endpoint. Check the Additional Info tab of the technician's app. Refer to the ICCID field. If CCID is present, the SIM is being read however, if the field says, "sim not inserted", the SIM card is not being recognized. Contact Support for RMA.

![](_page_33_Picture_4.jpeg)

**PROBLEM**: Activation Error: Activating an endpoint to the iQ Pulse portal is unsuccessful.

![](_page_33_Figure_6.jpeg)

#### SOLUTIONS:

- Low or no Signal detected:
  - Move endpoint to another location that has known good cellular coverage
  - Add a known good external antenna, if using the internal. Refer to section 4.6 Antenna Selection for more information.
  - Run SIM Configuration, if not already done. Refer to section 4.8: SIM Configuration for more information.

| L | w/No Signal detected |  |
|---|----------------------|--|
| Т | hnology: UNKNOWN     |  |
| s | nal Quality:         |  |
|   | rxlev: -110.0 dBm    |  |
| L | rscp: -120.0 dBm     |  |
|   | ecno: -24.0 dBm      |  |
|   |                      |  |
|   | OK                   |  |

- Device unable to send data; check network:
  - $\circ$   $\;$  Move endpoint to another location that has known good cellular coverage
  - Add a known good external antenna, if using the internal. Refer to section 4.6 Antenna Selection for more information.

![](_page_33_Picture_16.jpeg)

![](_page_34_Picture_0.jpeg)

![](_page_34_Picture_2.jpeg)

 Run SIM Configuration, if not already done. Refer to section 4.8: SIM Configuration for more information.

![](_page_34_Picture_4.jpeg)

- Sim not inserted
  - Reboot the endpoint. Refer to section 4.9: Device Reset for more information
  - o SIM is not being recognized. Contact Support for RMA

| SIM NOT INSERTED                   |         |
|------------------------------------|---------|
| сок                                |         |
| APm. usccooroo.enterpriseo.usc-cap | OFDATE  |
|                                    | LIDDATE |

**PROBLEM**: Encoder Error: Meter selection displays encoder error message.

| METER CONFIGURATION                                  |
|------------------------------------------------------|
| METER MODEL: Badger HR-E Mode I25 67250-001 5/8, 3/4 |
| METER ID: ENCODER ERROR                              |
| DECIMAL LOCATION: (0.1)                              |
| READING: 0 UPDATE REFRESH                            |
|                                                      |

#### SOLUTIONS:

- Meter Selection:
  - Verify the meter highlighted under "Meter Model" is the correct meter in service. Refer to section 5.2: Update Meter for more information

| METER CONFIGURATION                            |
|------------------------------------------------|
| METER MODEL: Master Meter BL FAM (Pulse) 5/8 G |
| METER ID: 27631209                             |
| FLOW TO PULSE RATIO: 1:10 US Gallons           |
| READING: 0 UPDATE REFRESH                      |
|                                                |

- Wiring:
  - Verify the correct wires are connected securely together within the crimp connector. Refer to Appendix A for the appropriate wiring for chosen meter.

![](_page_34_Picture_17.jpeg)

![](_page_35_Picture_0.jpeg)

![](_page_35_Picture_2.jpeg)

- Update Server Error: Manual upload of data to iQ Pulse portal is unsuccessful.
  - Device Not Active
    - The endpoint is not activated to the iQ Pulse portal. Refer to section 4.2: ACTIVATION OF IQ PULSE GP-CEP.

| LIPDATE METER     |  |
|-------------------|--|
| DEVICE NOT ACTIVE |  |
|                   |  |
| ок                |  |
| REPLACE METER     |  |
|                   |  |

If none of the above fixes the problem, please refer to section 1.2 Support Information of this document to contact support for additional assistance.

![](_page_35_Picture_8.jpeg)